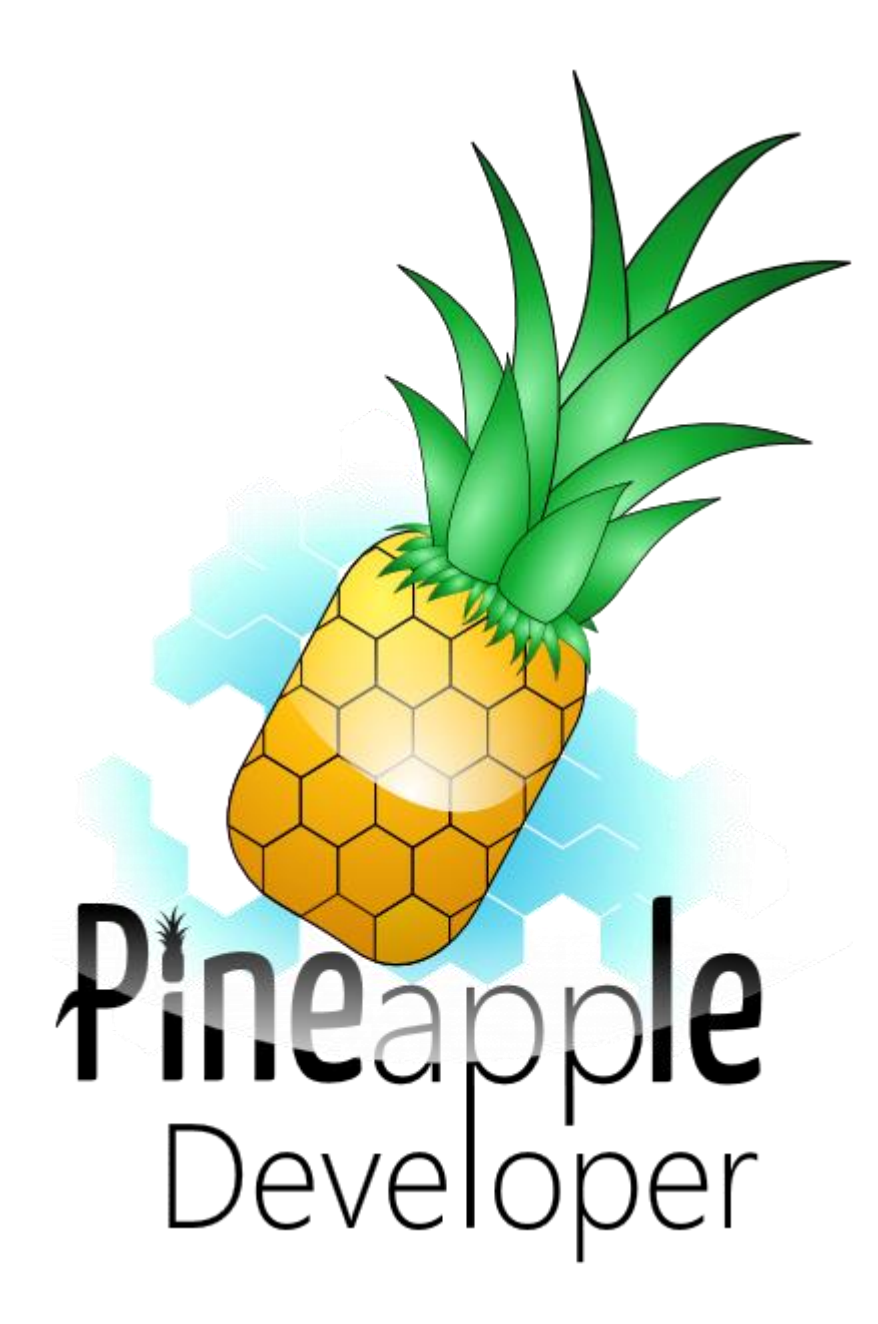

### INTEGRATIONSLEITFADEN ANDROID Sked Kalender Web-App

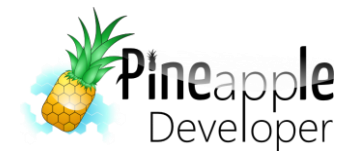

## **1. Inhaltsverzeichnis**

| 2. | Versionierung   | . 2 |
|----|-----------------|-----|
| 3. | Registrierung   | . 3 |
| 4. | Einrichtung     | . 4 |
| 5. | Troubleshooting | . 8 |

# 2. Versionierung

| Version | Datum      | Autor          | Kommentar            |
|---------|------------|----------------|----------------------|
| V1.0    | 27.11.2015 | Johannes Schuh | Dokumentenerstellung |

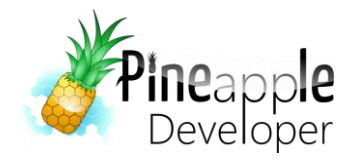

## 3. Registrierung

Um mit der Einrichtung zu beginnen, musst Du dich als erstes unter http://calendar.pineappledeveloper.com/register/ registrieren. Wichtig bei der Registrierung ist es, einen Haken bei "Ich bin Android-Nutzer: Ja, ich benötige einen Key" zu setzen, sonst ist die Einrichtung auf einem Android Gerät nicht möglich! Sobald Du dich registriert hast, erhälst Du eine E-Mail mit deinen Zugangsdaten. Rufe danach deinen persönlichen Konfigurationsbereich unter:

http://calendar.pineappledeveloper.com/[deinbenutzername]/config/

auf. Hier kannst Du die URLs zu den Vorlesungsplänen eintragen, die Du abonnieren möchtest.

Um den Kalender freizuschalten, musst Du zuerst die Paypal-Transaktion durchführen. Aktuell kostet ein Jahresabo 6€, das sich nicht automatisch verlängert. Sobald die Bezahlung abgewickelt wurde wird dein Kalender unter dem Link:

http://calendar.pineappledeveloper.com/[deinbenutzername]/

ausgeliefert. Hierzu ist allerdings die Eingabe deines Benutzernamen und Passwort notwendig.

Der Link zu deinem Android-Kalender hat den folgenden Aufbau:

http://calendar.pineappledeveloper.com/android/?key=[XXX]

Wobei Du anstelle **[XXX]** den dir zugeschickten Key eintragen musst.

Keine Panik, falls nach der Bezahlung der Kalender nicht direkt verfügbar ist. Aufgrund der Aktualisierungszyklen von Paypal ist es möglich, dass eine Verzögerung der "Bezahlt-Nachricht" verschickt wird. Sollte nach mehreren Stunden der Kalender nicht erreichbar sein, kannst Du mir gerne eine E-Mail an Jo@pineappledeveloper.com senden.

Sind die oben beschriebenen Schritte abgeschlossen, kannst Du zu dem Punkt "Einrichtung" übergehen.

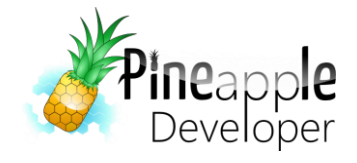

# 4. Einrichtung

Um den Kalender von deinem Android-Gerät abrufen zu können, musst Du die folgenden Schritte durchführen:

1. Logge dich mit deinem Gmail-Account ein und wechsle zum Google Kalender:

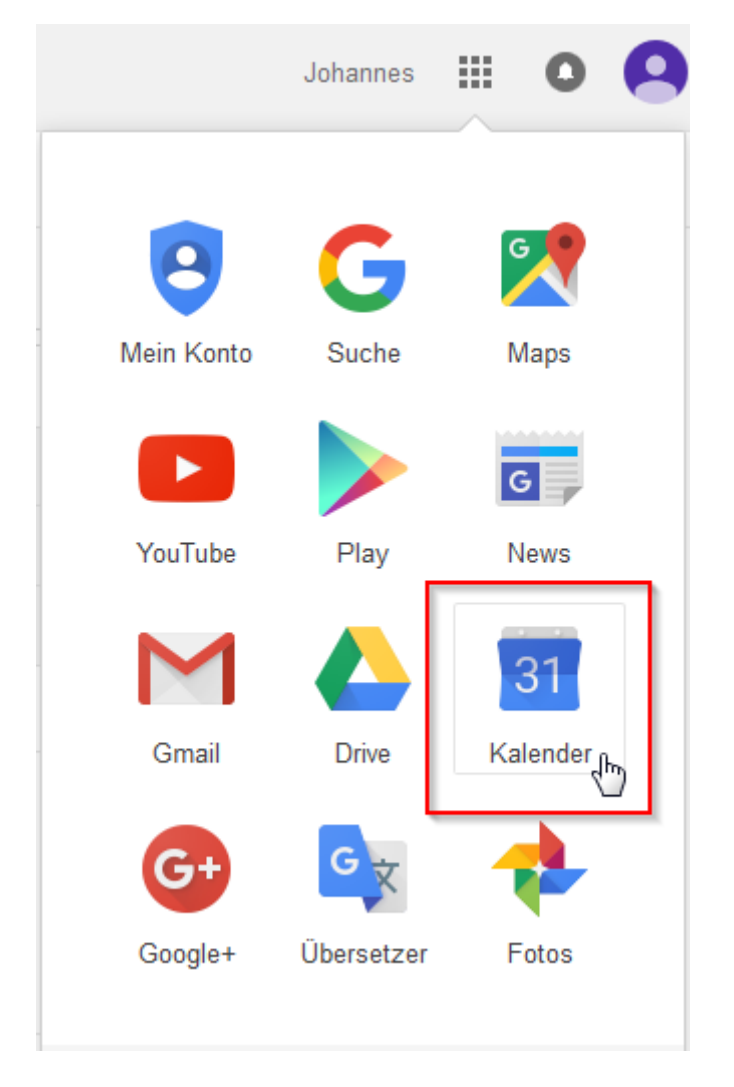

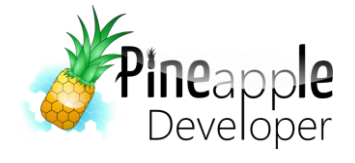

## 2. Klicke auf den kleinen Pfeil neben *Weitere Kalender* und wähle den Eintrag *Über URL hinzufügen*

| Kalender                                               | Heute <b>X X</b> 15. – 21. Nov. 2015 |  |
|--------------------------------------------------------|--------------------------------------|--|
| TERMIN EINTRAGEN                                       | So 11.15                             |  |
| November 2015                                          | Volkstrauertag                       |  |
|                                                        | GMT+01                               |  |
| SMDMDFS                                                | 5AM                                  |  |
| 25 26 27 28 29 30 31                                   |                                      |  |
| <b>1 2</b> 3 4 5 6 7                                   | 6AM                                  |  |
| 8 9 10 <b>11</b> 12 13 14                              |                                      |  |
| 15 16 17 18 19 20 21                                   |                                      |  |
| 22 23 24 25 26 27 28                                   | 7AM                                  |  |
| <b>29 30</b> 1 2 3 4 5                                 |                                      |  |
|                                                        | 8AM                                  |  |
|                                                        |                                      |  |
| Meine Kalender                                         | 0414                                 |  |
| ✓ Weitere Kalender                                     | 9AM                                  |  |
| Weitere Kalender hinzufü                               | Weitere Kalender hinzufügen          |  |
| Feiertage in Deutsch In interessanten Kalendern suchen |                                      |  |
| Wochennummern                                          | Über URL hinzufügen                  |  |
|                                                        | Kalender importieren                 |  |
|                                                        | Einstellungen                        |  |

3. Trage anschließend die URL zu deinem Kalender ein. An der Stelle **[X]** musst Du den Key eintragen, der dir bei der Registrierung übermittelt wurde. Achte auch auf das *Fragezeichen* vor *key*.

| Über URL hinzufügen × |                                                                                                    |  |
|-----------------------|----------------------------------------------------------------------------------------------------|--|
| URL:                  | :tp://calendar.pineappledeveloper.com/android/?key=X                                                     |  |
|                       | Wenn Ihnen die Adresse für einen Kalender bekannt ist,<br>können Sie diese im iCal-Format hier eingeben. |  |
|                       | Den Kalender öffentlich machen?                                                                          |  |
|                       | Kalender hinzufügen Abbrechen                                                                            |  |
|                       |                                                                                                    |  |

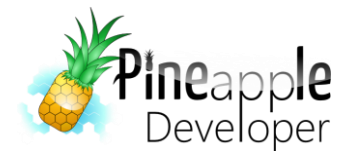

4. Anschließend sind deine Vorlesungen im Google Kalender vorhanden.

| 10 – 11:30                                         | 10 – 11:30            |
|----------------------------------------------------|-----------------------|
| Vorlesung - TuA II KBEST                           | Vorlesung - ENG II HI |
| 11:45 – 1:15P                                      | 11:45 – 1:15P         |
| Vorlesung - TuA II KBEST                           | Vorlesung - ENG II HI |
| 2P – 3:30P<br>Vorlesung - ENG II<br>Vorlesung - FI |                       |
| 3:45P – 5:15P<br>Vorlesung - ENG II Vorlesung - Fl |                       |

5. Nimm dir nun dein Android-Gerät zur Hand und installiere (falls noch nicht vorhanden) den Google Kalender aus dem PlayStore.

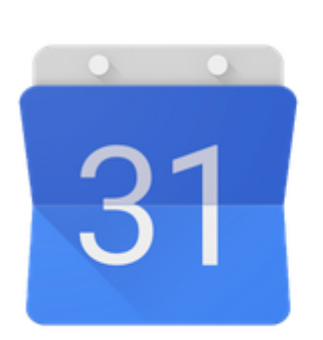

#### Google Kalender

Google Inc. Effizienz

OSK ab 0 Jahren

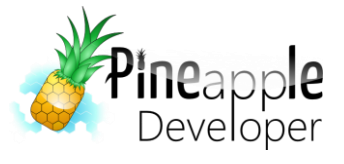

 Öffne nach der Installation die App und setze einen Haken bei dem neu abonnierten Kalender und wähle anschließend *Einstellungen*.

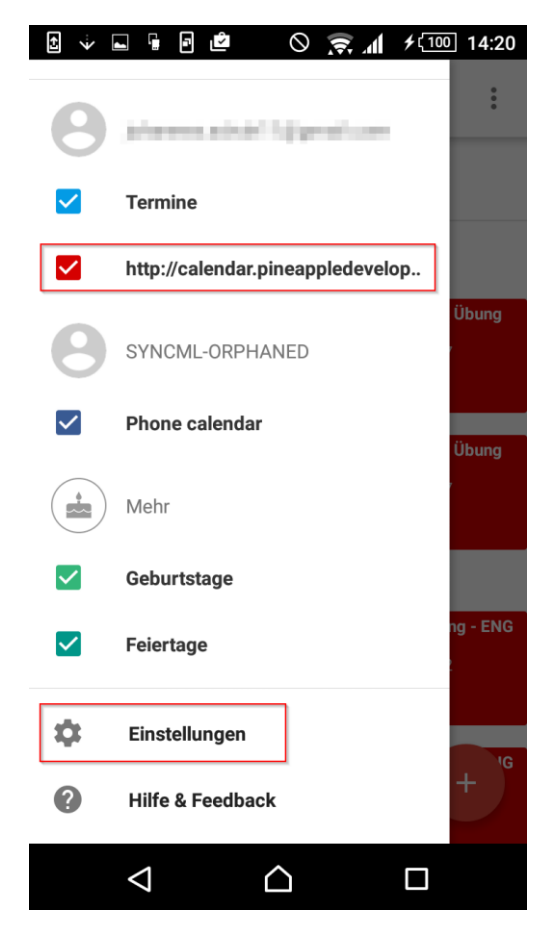

7. Wähle den neu abonnierten Kalender aus.

| ÷         | F 🗗 🔅 🖻 🛛 🛇 🤿 📶 🗲 💷 14:20            |  |  |
|-----------|--------------------------------------|--|--|
| ←         | Einstellungen :                      |  |  |
| Allgemein |                                      |  |  |
| Term      | ine aus Gmail                        |  |  |
| 1.1.0     | an a ha fi gy a di se a              |  |  |
| •         | Termine                              |  |  |
|           | http://calendar.pineappledeveloper.c |  |  |
| SYNC      | ML-ORPHANED                          |  |  |
|           | Phone calendar                       |  |  |
| Mehr      |                                      |  |  |
|           | Geburtstage                          |  |  |
|           | Feiertage                            |  |  |
|           |                                      |  |  |
|           |                                      |  |  |

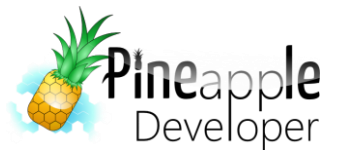

9. Danach wird der Kalender mit

8. Schalte die Synchronisation ein.

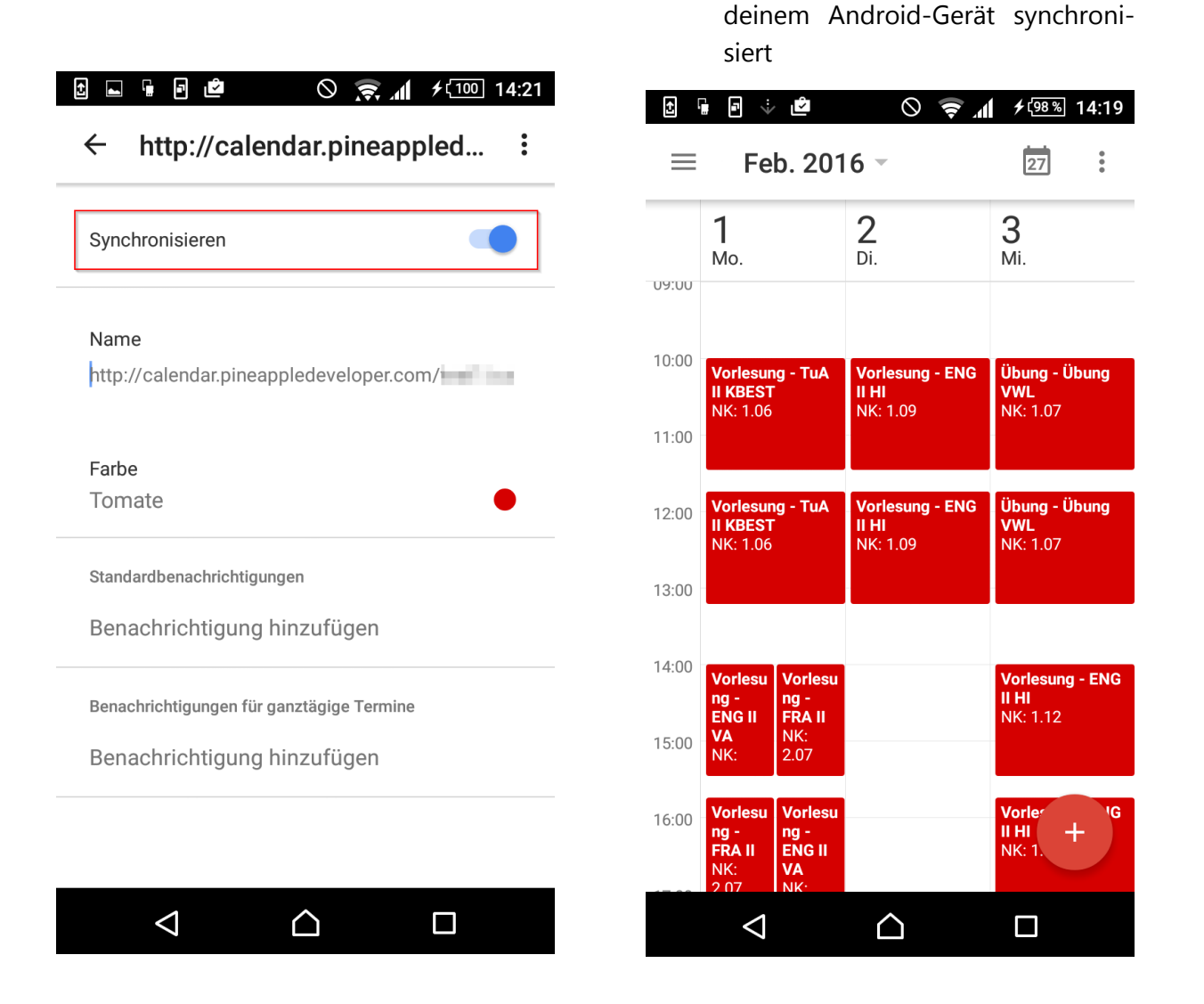

Viel Spaß bei der Verwendung der Sked Kalender Web-App!

# 5. Troubleshooting

Sollten bei der Einrichtung Schwierigkeiten auftreten, so kannst Du mir jederzeit eine E-Mail senden. Ich werde daraufhin schnellstmöglich reagieren.

Sollten dir bei der Sked Kalender Web-App Fehler auffallen, kannst Du mir diesen gerne an <a href="mailto:Bug@pineappledeveloper.com">Bug@pineappledeveloper.com</a> senden.